## 事業実績報告作成システムの置き場所

https://www.mlit.go.jp/appli/kanbo01 hy 000068.html

## ①国土交通省トップページを開く。

| ● 第2・23番 ● ブリンス各部文土田 ● ▲一本 ●                               | 前・法令・予辑 🛛 白吉・オープンデータ 🕤 お問い合わせ・年               | NA                                                                                                    |
|------------------------------------------------------------|-----------------------------------------------|----------------------------------------------------------------------------------------------------|
| 日 トビックス 思士交通氏の運動                                           |                                               | o – R                                                                                                    |
|                                                            | (1) 「日本市内市市の市市市市市市市市市市市市市市市市市市市市市市市市市市市市市市市市市 |                                                                                                    |
| ###與市町川目自講員会議大會<br>● [11月29日]                              | 存職大臣が「司田会連接 開助20県年記会式員」に出席                    |                                                                                                    |
| • [11828F1                                                 | この0.20月間が第41回線目板度不可対議会議長会団大会に出来               |                                                                                                    |
| 11822FT                                                    |                                               |                                                                                                    |
| • ft182281                                                 | 石橋の数面が「南京市を得かりました合称の円滑化に加する展示です               | DOL CHR                                                                                                    |
| ● [11月28日] こやり武塔県が第4<br>1回線島振興市町村議会議長全… ● f11月26日1         | 加速の数面付「正備5.7月 軍運防災連路費業大会」に出来                  |                                                                                                    |
|                                                            |                                               |                                                                                                    |
| サイト内検索: Geogle an                                          | A                                             | ● 英書·動災情報 ● 二點                                                                                                    |
|                                                            |                                               | 2023912838 0181591 08                                                                                                    |
| 重要なお知らせ                                                    | 政策情報                                          | <ul> <li>フィリピン付近の地震に伴う課題</li> </ul>                                                                                                    |
| ● 社会資本監備の現状について                                            | e 協士交通者防災・減災対策本部                              | EDIT                                                                                                    |
| BADENDE                                                    | > 最力戦で売む第日、減回プロジェクト                           | 2023年10月23日 1-8000分 第注意                                                                                                    |
| I ALL DO DO T T                                            | ● 現金提出法室                                      | ● 台東第13号による披表は光明に                                                                                                    |
|                                                            | * 8.88.289.2                                  | Jule and a second second secon |
|                                                            | ◎ 統計情報                                        | 二百一 中部3への取り組み ) <u>一百</u>                                                                                                    |
| プレスリリース                                                    | ・パブリックコメント (夏日公募)                             | <ul> <li>東日本大震災ならの場日・道限に</li> </ul>                                                                                                    |
| ● プレスリリース一覧 ● 要請会禁催情報一覧                                    | a Mill and                                    | ED. Laker (8)                                                                                                    |
| 2023年12月4日                                                 | • 73 . Ref                                    | TEC-FORCE                                                                                                    |
| <ul> <li>株面 第1回 鉄道における自動運転の導入 - 首及に整</li> </ul>            | > 会社:李熹子篇                                     | and the second second second second second second second second second second second second second second second                                                                                                    |
| 夏金運動器の開催に2611                                              | > 会和6年夏的制造正                                   | ◎ 防災ポータル                                                                                                    |
| <ul> <li>         ・         ・         ・</li></ul>          | > 19434-258301                                |                                                                                                    |
| →令和5年度 第2回「連行管理高度化ワーキン                                     | e 大阪会見                                        | いザードマッジボータル                                                                                                    |
| ググループ1の発達                                                  | · 2023年12月1日 東京大臣会民憲法                         | 総合日本学校2-37人                                                                                                    |
| ● ■単単 「鍵切パス運算・料金制度ワーキンググループ」                               | > 2023年11月21日 実施大臣会見要当                        | DIMAPS                                                                                                    |
| フォローアップ会会(第11回)を開催します                                      | > 過去の大型会見一覧                                   |                                                                                                    |
| <ul> <li>■業業</li> <li>■業用自動車の存実年始安全総点様における点線</li> </ul>    |                                               | 接用仿佛                                                                                                    |
| 実施状況を宣覧します                                                 | 政策情報・分野別一覧 ● 出版別一覧 ● 50首                      |                                                                                                    |
| <ul> <li>Uコールの発出について(日立 ZW100-6</li> </ul>                 |                                               |                                                                                                    |
|                                                            | (A) 🚓 🔍 💶                                     | (2) 土地·不動産・                                                                                                    |
| <ul> <li>■         目本が国際条単抽型(1MO)理事団にトップで当     </li> </ul> |                                               | 建設業」をクリック                                                                                                    |
| HOLOIC                                                     | 総合政制 国際 教法 運動安全                               | • 国主交通客 经相靠帐                                                                                                    |
| ●、「日本市は、ビヤレーアエダーノリー」、通知の人口<br>へ会和5年道告述パートナーショブ導発事業表示       |                                               |                                                                                                    |
| 社受到者决定~                                                    |                                               | 人事我訪慎報                                                                                                    |
| 2022412810                                                 | 和教育課 国土政策 土地·子 新市                             | 0 0050.0                                                                                                    |
| COLORID                                                    | R+建設業                                         | - Januartak                                                                                                    |

## ②「土地・不動産・建設業」のページが開く。

| 土地・不動産・建調                      | 登業                                                               | 1 1 1 1 1 1 1 1 1 1 1 1 1 1 1 1 1 1 1 1 |           |
|--------------------------------|------------------------------------------------------------------|-----------------------------------------|-----------|
| > <u>土地・不動産・建設業</u>            | <u>〜ツプ</u> ⇒土地⇒ <u>不動産⇒建設業⇒国際展開</u>                              |                                         |           |
| <u>ホーム</u> > <u>政策・仕事</u> > 土地 | ・不動産・建設業                                                         |                                         | _         |
| 当局の業務キーワード                     | トピックス                                                            | 基本情報                                    |           |
| 地価公示                           | ● 土地関係 合和5年都道府県地価調査について(2023/9/19) NEWI                          | 報道発表資料報道                                |           |
| 都道府県地価調査                       | ● <u>土地関係</u> 人流データ可視化ツール試作版を公開しました(2023/3/22) [NEW]             | 組織の概要                                   |           |
| NEWI                           | ● 土地関係 第11回所有者不明土地等対策の推進のための関係閣僚会議について(2023/2/27) NEWI           | 予算・土地税制                                 |           |
| 地価LOOKレポート                     | ◎ 土地関係 改正所有者不明土地法が施行されます! (2022/11/1)                            |                                         |           |
| 所有者不明土地・管理                     | ◎ <u> 主地関係</u> 全国の人流データ(1kmメッシュ、市町村単位発地別) を公開します(2022/1/13)      |                                         | ③「不動産郷史業  |
| <u>不全土地等対策</u> NEW             | ◎ 不動産業 賃貸住宅管理業法 法律の解釈・運用の考え方を改正します! (2023/3/31) NEW!             | アーカイブ                                   | ▲の古光内住地に木 |
| 公共用地の取得制度                      | ◎ 不動産業 「不動産取引情報提供サイト(RMI)」を改修・改善します(2022/5/25)」                  |                                         | 石の争耒夫領(   |
| 不動産取引価格情報                      | ● 建設業 [技術検定の受検資格見直し]及び「一般建設業許可の営業所専任技術者の事件」。<br>(2023/11/9) NEWI | 審議会・委員会                                 | 業実績報告書の作  |
| 不動産の鑑定評価                       | <ul> <li>建設業 「入契法適正化指針」の一部変更について、(組織決定) (2022/5/20)</li> </ul>   | 山工奋魂云                                   | 成月をクリック   |
| 不動産鑑定士試験                       | <ul> <li>● 建設業 原油価格・物価調査(学総合緊急対策と関係通知について(2022/4/26)</li> </ul>  | 社会資本整備審議会                               |           |
| 不動産鑑定業者の事                      |                                                                  | 中央建設業審議会                                |           |
| 業実績 (事業実績                      | お知らせ                                                             | 土地鑑定委員会                                 |           |

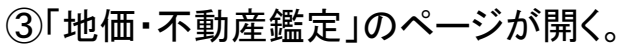

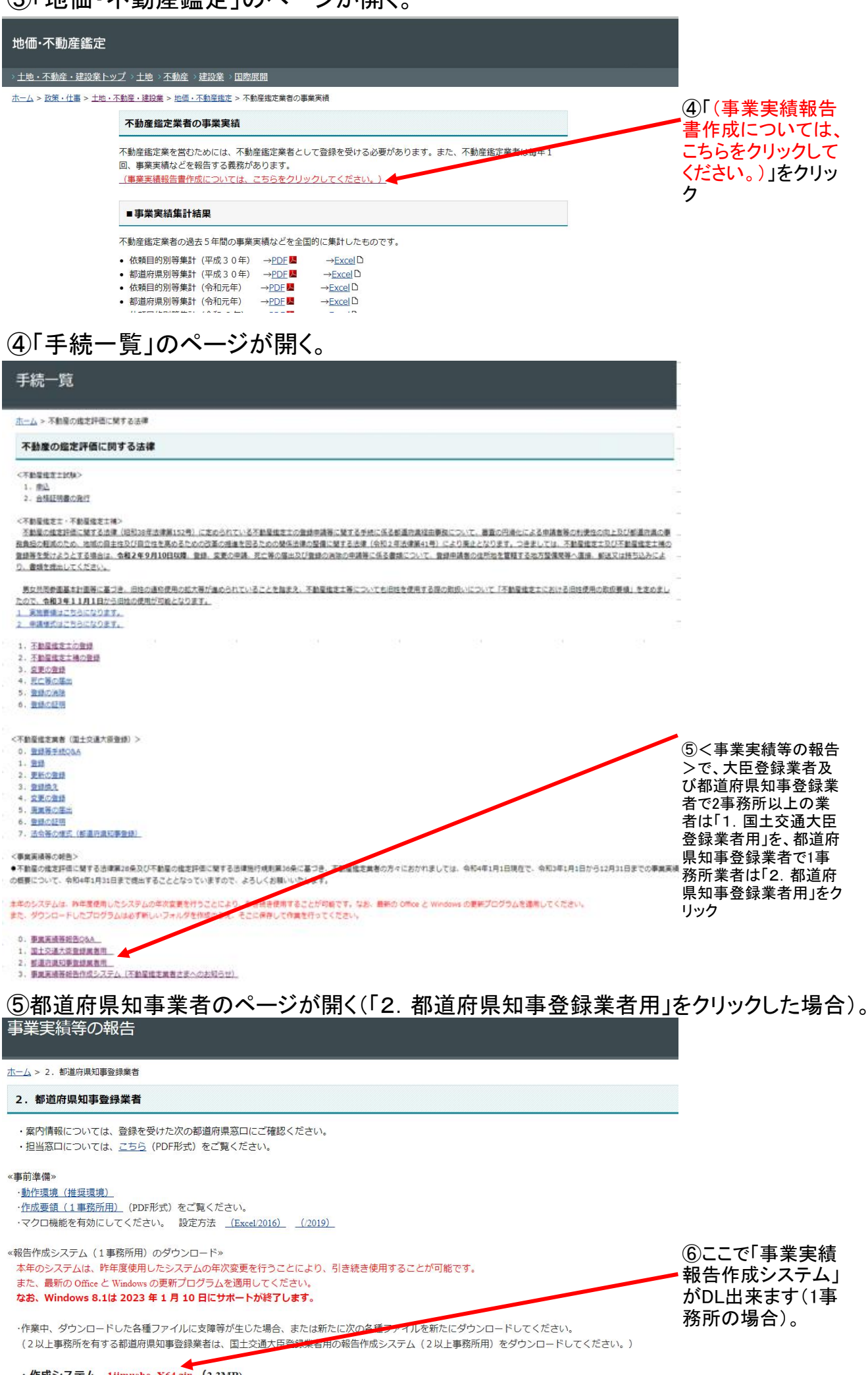

・作成システム <u>1jimusho\_X64.zip</u> (2.3MB)